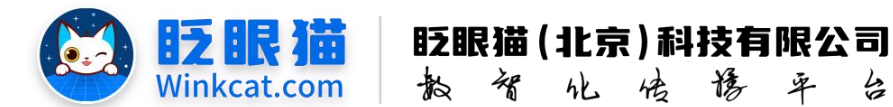

# 《如何设置一键导航》操作说明

率

4

此文档为"小程序平台操作文档"的一部分。版权归属为"眨眼猫(北京)科技有限公 司"及其关联公司、授权公司。未经以上公司授权,请勿以任何形式分享给第三方。

文档以介绍操作流程与运维方法为目的,文中的图片均为示例图片,可能与您的小程序 最终的图片不尽相同。

如发现文档中有任何错误、遗漏、或对文档有任何建议,请联系您的对接服务人员或关 注微信公众号"眨眼猫智慧会务",按上面的提示联系我们。

# 一、使用前提

1、如您使用的是本公司提供的后台服务,则管理后台地址为:

### https://w.yyhd.club

如非以上后台地址,您需要向您的单位相关负责人或本公司对接人索要后台地址。

2、您需要有小程序平台的管理权限。如您无法登陆后台,请联系您单位相关负责人或本公 司对接人。

# 二、使用场景

一键导航支持单地址导航和多地址导航,支持在小程序内直接拉起手机内的地图导航软 件,一键直达活动地点。

# 三、设置地址导航操作说明

1、进入小程序管理后台, 左侧菜单栏中依次点击"内容管理" ——"一键导航" ——"新建 一键导航",如下图所示:

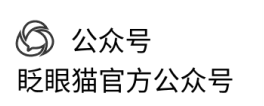

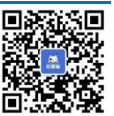

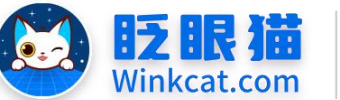

|                                     | 0 | <b>7</b> v           | Vinko    | at.com   |                | 敌   | A       | 化                | 传 | 傍      | 平        | 12                                    |                    |
|-------------------------------------|---|----------------------|----------|----------|----------------|-----|---------|------------------|---|--------|----------|---------------------------------------|--------------------|
| ✔ 内容管理 / 一键导航                       |   |                      |          |          |                |     |         |                  |   |        |          | 中国民办教育高峰                              | 1815 🕡 💿 🗉         |
| 首页                                  | E | 合言页                  | ♀-服時紙    | Cx       |                |     |         |                  |   |        |          | 1                                     | 3                  |
| ● 常用功能                              |   |                      |          |          |                |     |         |                  |   |        |          | X                                     | 新建一键导航             |
| ◆ 小程序配置                             |   | to the second second |          | 10.01.01 |                |     |         |                  |   |        |          |                                       |                    |
| ■ 内容管理                              |   | 0E-47-01-12-11       | 田碧八一世(学) | 14 Mai - | LOT .          |     |         |                  |   |        |          |                                       |                    |
| ■ 内容管理                              |   |                      |          |          |                |     |         |                  |   |        |          |                                       |                    |
| ■ 专辑列表                              |   | 一键导航列表               |          |          |                |     |         |                  |   |        |          |                                       |                    |
| >>>>>>>>>>>>>>>>>>>>>>>>>>>>>>>>>>> |   |                      | 编号       | 名称       | \$ <b>8</b> 83 | R S | ÷ 85288 | 时间               |   | ÷ 创建用户 | 操        | fe                                    |                    |
| い一健康系                               |   | 0                    | 363      | 酒店地面     | E              | 10  | 2024    | 1-11-04 11:32:28 |   | 睡个好觉   | 19<br>10 | 間 下线<br>点列表 宣看链接                      |                    |
| •-₩9# 2                             |   | ① 全选/反选              | F18 778  |          |                |     |         |                  |   |        |          |                                       |                    |
| 中容授权默认设置                            |   |                      |          |          |                |     |         |                  |   |        | ±18      | 205/7 - 8                             | स्र 1 क <b>म</b> स |
| ■ 活动管理                              |   |                      |          |          |                |     |         |                  |   |        |          | A A A A A A A A A A A A A A A A A A A |                    |
| ◆ 分享配置                              |   |                      |          |          |                |     |         |                  |   |        |          |                                       |                    |
| < 权限及审核                             |   |                      |          |          |                |     |         |                  |   |        |          |                                       |                    |
| 会务人员管理                              |   |                      |          |          |                |     |         |                  |   |        |          |                                       |                    |
| ● 直接管理                              |   |                      |          |          |                |     |         |                  |   |        |          |                                       |                    |

眨眼猫(北京)科技有限公司

2、进入后完善相关内容配置,按提示完成操作:

| 1   | 页面顶部标题: | 请输入名称                                                                                                    |
|-----|---------|----------------------------------------------------------------------------------------------------|
| · L |         | 真面顶部标题,最多输入12个字                                                                                                    |
| 2   | "展示样式:  | -244 - 0 - 2488 - 0                                                                                                    |
|     |         | *************************************                                                                                                    |
|     |         | - 23/02 Lar-                                                                                                    |
|     |         |                                                                                                    |
|     |         | Pressan P                                                                                                    |
|     |         |                                                                                                    |
|     |         |                                                                                                    |
|     |         |                                                                                                    |
|     |         | ○ 选择 ○ 选择                                                                                                    |
| 3[  | 话机解示的出  |                                                                                                    |
|     |         |                                                                                                    |
|     |         |                                                                                                    |
|     |         |                                                                                                    |
|     |         | 上作图片                                                                                                    |
| L   |         | 20191948, 1990, 1980/0016, 20191948, 001971 ()<br>20191948, 1990, 1990, 1990, 1990, 1990, 1990, 1990, 1990, 1990, 1990, 1990, 1990, 1990, 1990, 1990, 1990, 1990,<br>20191948, 2010, 2010, 2000, 2010, 2010, 2010, 2010, 2010, 2010, 2010, 2010, 2010, 2010, 2010, 2010, 2010, 2010, 2010, 2010, 2010, 2010, 2010, 2010, 2010, 2010, 2010, 2010, 2010, 2010, 2010, 2010, 2010, 2010, 2010, |
| 4   | 背景图:    | 一 开启背景图                                                                                                    |
|     |         | 清输入异量色                                                                                                    |
| 51  | 本页分享标题: | 请输入本页分享标题                                                                                                    |
| 0.5 |         | <b>本页分享标题。最多输入18</b> 个字                                                                                                    |
|     |         |                                                                                                    |
| 0   | 页分享封面图: | 上传文件<br>500 (图) 1400 (图),支持PNG,IPG,JPEG格式,大小不能过600KB,                                                                                                    |

1) 页面顶部标题

₩ 用户管理 ~

页面顶部标题最多输入12个字,填写完成后会显示在页面顶部,如下图所示:

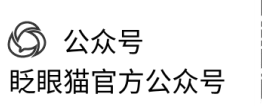

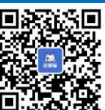

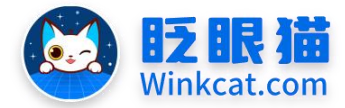

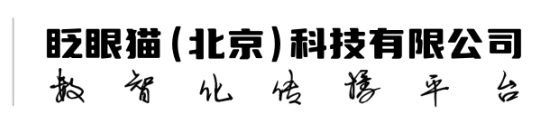

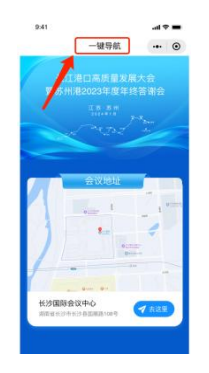

2) 展示样式

展示样式是用来选择单个地址导航还是多个地址,按需选择,如下图所示:

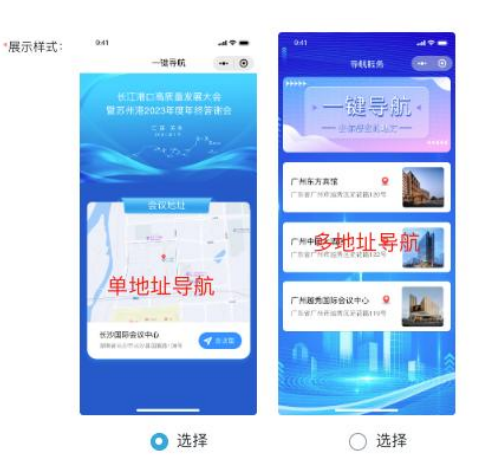

3) 顶部展示图片

顶部展示图片将根据所选样式的不同而有所变化,例如,单地址导航的显示区域较大,而多 地址导航的显示区域相对较小,如下图所示:

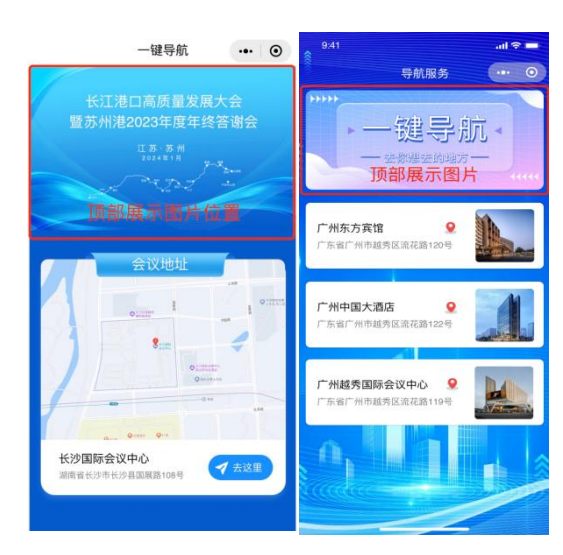

Tips: 如您会设置整体背景图,该顶部展示图片建议是透明底哦~这样会更适配。

〇 公众号

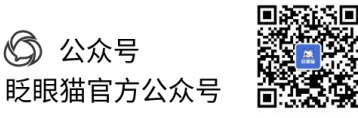

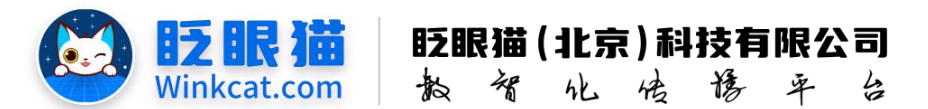

4) 背景图/背景色

整体页面可根据实际情况开启背景图或背景色。背景图尺寸为750\*1624。

5) 本页分享标题/封面图

该页面可一键转发,转发分享时的封面图和名称可根据情况自行设置,展示效果如下图所示:

| 本页分享标题:  | 酒店地址一键导航<br>本页分享标题,最多输入16个字 |                                                       | <ul> <li>算握方向一路畅通</li> <li>酒店地址一键导航</li> </ul>          |
|----------|-----------------------------|-------------------------------------------------------|---------------------------------------------------------|
| 本页分享封面图: |                             | 上党文件<br>600 (图) *400 (周)、支持PHG、JPG、JPEG格式、大小石磁过600KB。 | 全国交通广播播出机构高质量发展<br>多小新 小小仪 多小だ 座谈会<br>型2024年度音K工作会议<br> |

3、以上内容填写完成之后,点击下一步到地图列表页去设置具体导航地址。

1) 点击右上角"新建地点",如下图所示:

|                       |                                   |              |             |    | 潮试专用小程序 🌍 🧿 🚽                             |
|-----------------------|-----------------------------------|--------------|-------------|----|-------------------------------------------|
| n 85,                 | 1966 × 号乱限务(一ご×                   |              |             |    |                                           |
| 为您的一键导航流加地点           |                                   |              |             |    | 波派—城特机利利 <b>新税</b> 地点                     |
| は 清照入地点は<br>秋奈 上岐 ● 非 | 所跟地点名称 导航服务 (单个地点)<br>亦 編号 • (23) | 地点蔬菜 请输入地点名称 |             |    |                                           |
| 地点列表                  |                                   |              |             |    |                                           |
| 编号                    |                                   | ☆ 权重         | 0 当前状态 0 创建 | 18 | 御作                                        |
| □ 全选/反选 上班            | 78                                |              |             |    | 其0条 · · · · · · · · · · · · · · · · · · · |

2) 输入"地点名称"和"图片",如下图所示:

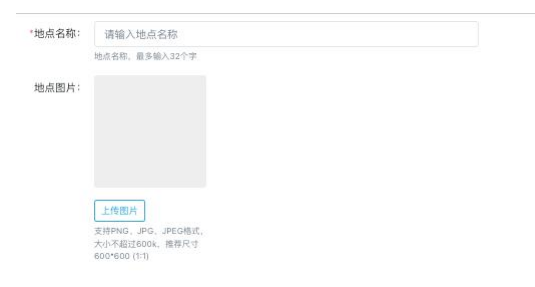

 点击"地图定位"选择导航地址,选择后会自动识别经纬度,点击"创建"即可,如下 图所示:

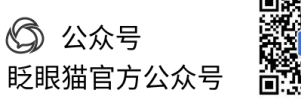

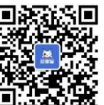

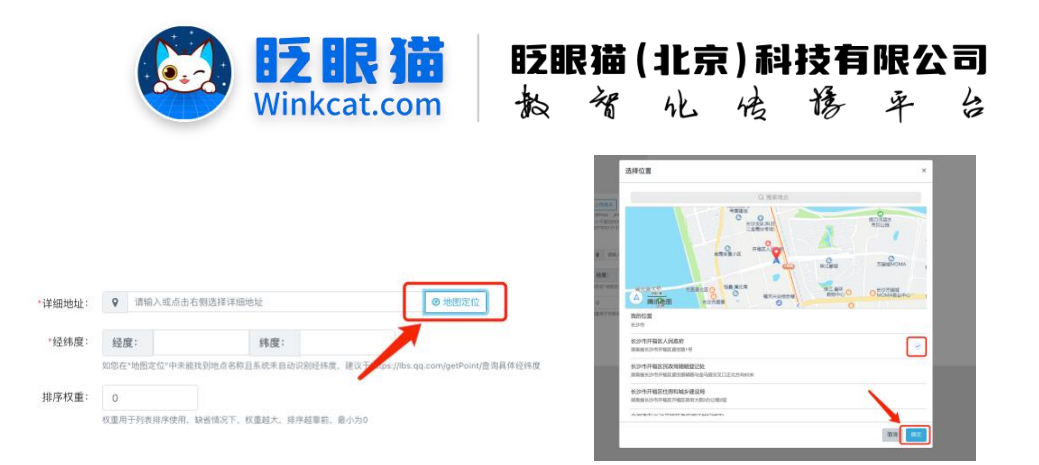

注:如您在"地图定位"中未能找到地点名称且系统未自动识别经纬度,建议于 https://lbs.qq.com/getPoint/查询具体经纬度,并填写。

4、填写完成之后,回到一键导航列表页,点击查看链接,扫码即可查看配置完成的页面,可 根据页面展示的最终效果进行调整哦~

|         |           |             |                                               |                     |         | 期试整用小程序 📢 🗇 🗄                   |
|---------|-----------|-------------|-----------------------------------------------|---------------------|---------|---------------------------------|
| ▲ 首页    | -健特航 Cx   |             |                                               |                     |         |                                 |
|         |           |             |                                               |                     |         | 新日本一時日本時代                       |
| 一號导航名称  | 请输入一键导航名称 | 845 184 • B |                                               |                     |         |                                 |
|         |           |             |                                               |                     |         |                                 |
| 一键导航列表  |           |             |                                               |                     |         | N                               |
|         | 编号        | 名称          | 0 秋西                                          | 013807/4            |         |                                 |
|         | 261       | 导航服务 (单个地点) | 正常                                            | 2024-07-10 14:20:09 | 睡 个 好 觉 | 编辑 [1]<br>地点对表 医唇间隙             |
| 0       | 262       | 导机服务多个      | 正常                                            | 2024-07-10 14:22:06 | 唯个好党    | 編編 下线<br>地点列表 皇書研練              |
| □ 全选/反选 | THE THE   |             |                                               |                     |         |                                 |
|         |           |             |                                               |                     |         | 共2条 = 1 1 + = 20年/頁 和至 1 頁 1886 |
|         |           |             |                                               |                     |         |                                 |
|         | _         |             |                                               |                     |         |                                 |
|         |           | _           |                                               |                     |         |                                 |
|         |           | 查           | 看小程序中的链接                                      |                     |         | ×                               |
|         |           | 名称          |                                               |                     |         |                                 |
|         |           |             | 在以下链接中选择您需要的链接                                |                     |         |                                 |
|         |           | 守机服务(甲      |                                               |                     |         | 5                               |
|         |           | 导航服务多个      | /packages/content/pages/album?id=261&hald=180 | 整制                  |         |                                 |
|         |           |             |                                               |                     |         |                                 |
|         |           |             | -键导航预览                                        |                     |         |                                 |
|         |           |             |                                               |                     |         |                                 |
|         |           |             |                                               |                     |         |                                 |
|         |           |             |                                               |                     |         |                                 |
|         |           |             | 下载                                            |                     |         |                                 |
|         |           |             |                                               |                     |         | -                               |
|         |           |             |                                               |                     |         |                                 |
|         |           |             |                                               |                     |         |                                 |
|         |           |             |                                               |                     |         |                                 |

以上就是如何设置一键导航的方法。如果有任何问题,欢迎联络您的对接人员。关注微信公 众号: 眨眼猫、眨眼猫智慧会务、眨眼猫智慧导览, 随时联系我们, 并获取我们的最新信息!

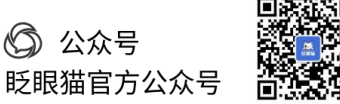

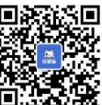